# How to Request an item in the Library Catalog

In this example, a patron named "Tegan Shackleton" is requesting the book Hardy Succulents.

### Step #1 of 4:

After getting your search results, click on the **Red Request Button** (shown in red circle below).

|       |                                                                                             | 207-013-0004 200 Liston of, LEWISTON ME 04240                                                                                  |                                                                                                    |                                                                                                    |
|-------|---------------------------------------------------------------------------------------------|----------------------------------------------------------------------------------------------------|----------------------------------------------------------------------------------------------------|----------------------------------------------------------------------------------------------------|
|       |                                                                                             |                                                                                                    |                                                                                                    |                                                                                                    |
|       | 🖌 Request 🚺 Add to F                                                                        | older 📰 MARC Display 🐗 Return to                                                                                               | o Browse 🔑 Modify Search 🔹 More Like Thi                                                                                                    | s                                                                                                    |
| K     | YWORD 🦻 s                                                                                   | ucculents                                                                                                    | Lewiston Public Library                                                                                                    | Searc                                                                                                    |
|       |                                                                                             | Limit search to avail                                                                                                    | lable items                                                                                                    |                                                                                                    |
|       | $\sim$                                                                                      | 8 results found Sorted by releva                                                                                               | nce I date I title                                                                                                    |                                                                                                    |
|       | LOCATION                                                                                    | CALL NO.                                                                                                    | STATUS                                                                                                    |                                                                                                    |
|       |                                                                                             |                                                                                                    |                                                                                                    |                                                                                                    |
| opies | LewPL Nonfiction                                                                            | 635.95 K29h                                                                                                    | AVAILABLE                                                                                                    |                                                                                                    |
| opies | LewPL Nonfiction<br>McArthur PL Adult Room                                                  | 635.95 K29h<br>635.952.5 K29                                                                                                   | AVAILABLE<br>AVAILABLE                                                                                                    |                                                                                                    |
| opies | LewPL Nonfiction<br>McArthur PL Adult Room<br>Patten Free Non Fiction                       | 635.95 K29h<br>635.952.5 K29<br>635.9 Kel                                                                                      | AVAILABLE<br>AVAILABLE<br>AVAILABLE                                                                                                    |                                                                                                    |
| opies | LewPL Nonfiction<br>McArthur PL Adult Room<br>Patten Free Non Fiction<br>Rice PL Nonfiction | 635.95 K29h<br>635.952.5 K29<br>635.9 Kel<br>635.9 Kel                                                                         | AVAILABLE<br>AVAILABLE<br>AVAILABLE<br>AVAILABLE                                                                                                    |                                                                                                    |
|       | Kelaidis, Gwen Mo<br>Hardy succulents :<br>North Adams, MA : !                              | Kelaidis, Gwen Moore.<br>Hardy succulents : tough plants for every climate<br>North Adams, MA : Storey Pub., 2008.<br>LOCATION | Request Add to Folder MARC Display Return to succulents   KLYWORD succulents Limit search to avai 8 results found. Sorted by relevation 18 results found. Sorted by relevation 18 results found. Sorted by relevation 18 results for every climate / Gwen Moore Kelaidis; photography by North Adams, MA : Storey Pub., 2008.   LOCATION CALL NO. | Request Addito Folder MARC Display Return to Browse Modify Search More Like Thi   KLYWORD Succulents Limit search to available items   8 results found. Sorted by relevance   date   title .   Kelaidis, Gwen Moore.   Hardy succulents : tough plants for every climate / Gwen Moore Kelaidis; photography by Saxon Holt.   North Adams, MA : Storey Pub., 2008. |

## Step #2 of 4:

This will take you to the next screen, where you will enter your name and library card number (shown in yellow below).

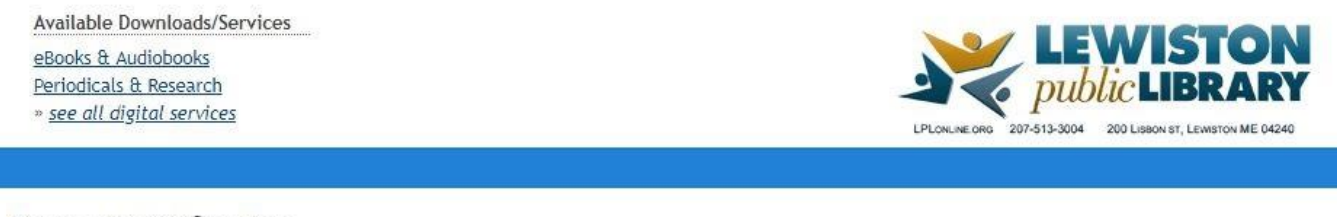

#### **Request Verification**

| or example, type               | "Jane Smith" and then press the TAB key.      |
|--------------------------------|-----------------------------------------------|
| our Name                       |                                               |
| 2007(000122)                   |                                               |
| X: 298760001234<br>our library | 56. For barcodes less than 14 digits, contact |
| our Patron Barco               | de                                            |
|                                |                                               |

### Step #3 of 4:

After you have done so, click on the **Submit Button** (shown in red circle below).

Available Downloads/Services eBooks & Audiobooks Periodicals & Research » see all digital services

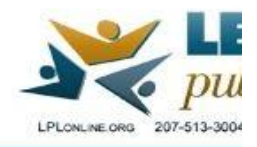

#### **Request Verification**

| or exa<br>our Na    | mple, type "Jane Smith" and then press the TAB key.<br>me    |
|---------------------|--------------------------------------------------------------|
| Tegan S             | Shackleton                                                   |
| Ex: 298<br>/our lib | 76000123456. For barcodes less than 14 digits, contact rary. |
| íour Pa             | tron Barcode                                                 |
|                     | ••••                                                         |

#### Step #4 of 4:

If the request is successful, you will arrive at the final screen, as shown here.

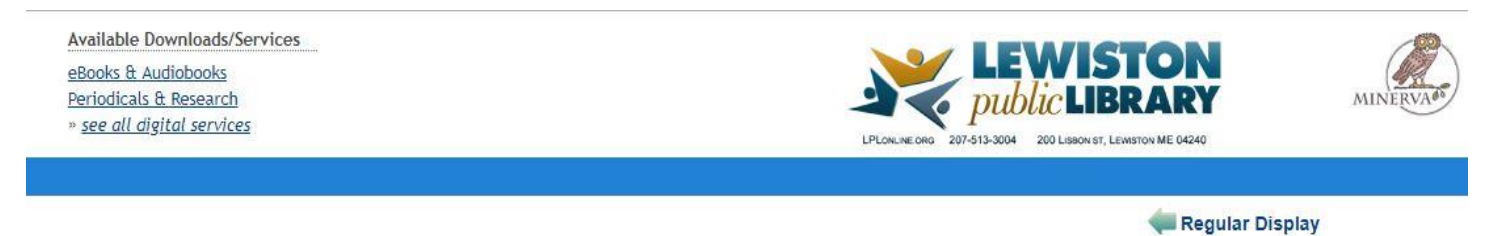

#### Your Request

Your request for Hardy succulents : tough plants for every climate / Gwen Moore Kelaidis; photography by Saxon Holt. was successful.

You will be able to pick up this material at Lewiston Public Library when it is ready.

If you are finished making requests click Log Out to end your session..

Need help finding something? Connect with us <u>Online</u> • <u>Email</u> • <u>Facebook</u> • 207-513-3004 Lewiston Public Library